## **USER MANUAL**

FOR

#### THE GLEN HOTEL

## **ELAINE & HERITAGE ROOMS**

### AIR MEDIA

## **USER MANUAL**

# EVENTECH.

EVENT TECH AUSTRALIA

info@eventtechaust.com.au www.eventtechaust.com.au

#### The Glen – Elaine & Heritage Rooms Air Media User Manual

- 1. Turn on the system the same as you when using VIA.
- 2. For the Elaine Room, ensure the laptop is connected to Elaine AV Wi-Fi.
- 3. On the bottom left of the screen is an Address.
  - a. Elaine Room 192.168.1.142
- 4. For the Heritage Room, ensure the laptop is connected to Heritage AV Wi-Fi.
- 5. On the bottom left of the screen is an Address.
  - a. Heritage Ro0m 172.16.6.19
- 6. Open up their Internet browser and enter the address of the room you are in and press enter, the screen below will appear. Press the "Start Presenting" button on the screen as shown below by the red ellipse.

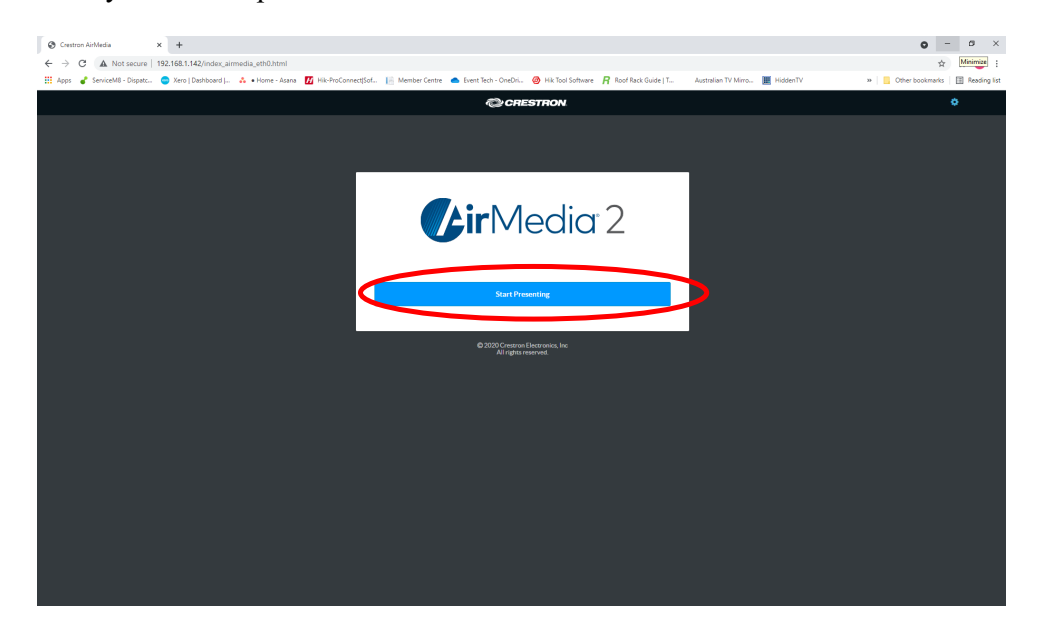

7. The following screen will appear and press 'Windows" to start downloading the installer package, as shown below by the red ellipse.

| C Matter B1481.14/vdag.umedag.utbilder<br>                                                                                                    | Crestron AirMedia × +                                                        |                                                                                           |                                | <b>o</b> – ø                    |
|----------------------------------------------------------------------------------------------------|------------------------------------------------------------------------------|-------------------------------------------------------------------------------------------|--------------------------------|---------------------------------|
|                                                                                                    | → C A Not secure   192.168.1.142/index_airmedia_eth0.html                    |                                                                                           |                                | x 🛪 🕕                           |
| Conserved<br>Conserved<br>Conserved | Apps 🦨 ServiceM8 - Dispatc 😑 Xero   Dashboard   🔥 • Home - Asana 👖 Hik-ProCi | onnect[Sof 📔 Member Centre 🔺 Event Tech - OneDri 🥝 Hik Tool Software  Roof Rack Guide   T | Australian TV Mirro 🧮 HiddenTV | » 📔 Other bookmarks 🛛 🖽 Reading |
| <image/> <image/> <image/> <image/> <image/> <image/> <image/> <image/> <image/> <image/> <image/> <image/> <image/> <image/> <image/> <image/> <image/> <image/> <image/> <image/> <image/> <image/> <image/> <image/> <image/> <image/> <image/>                                                                                                    |                                                                              | CRESTRON                                                                                  |                                | 0                               |
| <image/> <image/> <image/> <image/> <image/> <image/> <image/> <image/> <image/> <image/> <image/> <image/> <section-header><section-header><section-header><section-header><section-header><section-header><section-header><text></text></section-header></section-header></section-header></section-header></section-header></section-header></section-header>                                                                                                    |                                                                              |                                                                                           |                                |                                 |
| <image/> <image/> <image/> <image/> <image/> <image/> <image/> <image/> <image/> <image/> <image/> <image/> <image/> <section-header><section-header><section-header><section-header><section-header><section-header><text></text></section-header></section-header></section-header></section-header></section-header></section-header>                                                                                                    |                                                                              |                                                                                           |                                |                                 |
| <image/> <image/> <image/> <image/> <image/> <image/> <image/> <section-header><image/><text><text><text></text></text></text></section-header>                                                                                                    |                                                                              |                                                                                           |                                |                                 |
| <image/> <image/> <image/> <image/> <image/> <image/> <image/> <image/> <image/> <image/> <image/> <image/> <image/>                                                                                                    |                                                                              |                                                                                           |                                |                                 |
| Control    Provide Air/Media Application already:   The againation should auruch momentary:   The againation should auruch momentary:   Control have the Air/Media Application already:   Control have the Air/Media Application already:   Control have the Air/Media Application already:   Control the Air/Media Application already:   Control the Air/Media                                                                                                    |                                                                              |                                                                                           |                                |                                 |
| Have the AirMedia Application already?<br>The application should lauch momentarily<br>Otherwise. Lauch it. ever the AirMedia connection infe and ceade as promoted<br>Don't have the AirMedia Application already?<br>Download ArMedia Application<br>If Wutwe<br>Don't de lau connection protected. <u>Luc State</u><br>2000 Centro Batroock. It                                                                                                    |                                                                              | Lir Vedia 2                                                                               |                                |                                 |
| Have the Air/Media Application already?<br>The application should Bunch momentarily<br>Otherwice, Bunch it. corrective Ar/Media connection in/e and cade as promoted<br>Don't have the Air/Media Application already?<br>Don't have the Air/Media Application already?<br>Don't base the Air/Media Application<br>Media<br>Don't base the Air/Media Application already?<br>Don't base the Air/Media Application already?<br>Don't                                                                                                    |                                                                              |                                                                                           |                                |                                 |
| Have the AirMedia Application already?<br>The application should lauch momentarily:<br>Otherwise, launch it, ever the AirMedia comparation inter and code as promoted.<br>Don't have the AirMedia Application already?<br>Boundard AirMedia Application already?<br>Boundard AirMedia Application<br>Contract AirMedia Application<br>Don't have the AirMedia Application already?<br>Boundard AirMedia Application<br>Don't have the AirMedia Application already?<br>Boundard AirMedia Application<br>Don't have the AirMedia Application already?<br>Boundard AirMedia Application already?<br>Boundard AirMe                                                                                                    |                                                                              |                                                                                           |                                |                                 |
| The application should Burch momentarily<br>Chronicles Louish it, control the AirMedia Connection into and code as prompted.<br>Don't have the AirMedia Application air eady?<br>Download AirMedia Application<br>If Window<br>Don't Be late download in a Control to Control Line State                                                                                                    |                                                                              | Have the AirMedia Application already?                                                    |                                |                                 |
| Otherwise, Burch it, event the AirMedia connection into and code or promoted.  Don't have the AirMedia Application air eadly: Don't have the AirMedia Application  Windows  Don't de les donnace for successive successive s                                                                                                    |                                                                              | The application should launch momentarily.                                                |                                |                                 |
| Don't have the Air/Media Application already?<br>Downlast Air/Media Application<br>18 Window<br>Contract for accordance or your server in <u>the Africa</u><br>Contract for accordance or your server in <u>the Africa</u>                                                                                                    |                                                                              | Otherwise, launch it, enter the AirMedia connection info and code as prompted.            |                                |                                 |
| Don't have the Air/Media Application already?<br>Bounded ArMedi Application<br>III Window<br>Don? 248 the common roy our verve? <u>Internet</u><br>Don? 248 the common theorems the<br><u>Argent servers</u>                                                                                                    |                                                                              |                                                                                           |                                |                                 |
| Don't have the AirMedia Application aiready?<br>Downlad ArMedia Application                                                                                                    |                                                                              |                                                                                           |                                |                                 |
| Boundaard Antheda Akadema<br>Boundaard Antheda Akadema<br>Dan 284 wild adomediante y ber verve a <u>t un Hang</u><br>Dan 284 wild adomediante y ber verve a <u>t un Hang</u><br>Dan 2000 Strengen Elemente Lie<br>Anthe anematik                                                                                                    |                                                                              | Don't have the AirMedia Application already?                                              |                                |                                 |
| tt Windows<br>Confederate adventue of a local states<br>Confederate adventue of a local states<br>All gible recovert. Ne                                                                                                    |                                                                              | Download AirMedia Application                                                             |                                |                                 |
| Id         Windows           DVN 1282 bit doministrative planet wind bit installing         DVN 1282 bit doministrative planet installing           © 2000Comministrative planet wind bit         Example to the standard bit                                                                                                    |                                                                              |                                                                                           |                                |                                 |
| Don't dat vir approvement vir kniek de <u>lander Hann</u><br>© 2010 Constra Bastrance, ke<br>Alf getter wervet.                                                                                                    |                                                                              | 🖬 Windows                                                                                 |                                |                                 |
| © 2010 Compton Destroants, for<br>All option resources                                                                                                    |                                                                              | Don't see the university of your device's link Here                                       |                                |                                 |
| ©2005Grages Barranta ke<br>Al apta recrvat                                                                                                    |                                                                              |                                                                                           |                                |                                 |
| € 2010Company Horanos, ker<br>Kirginstrandi                                                                                                    |                                                                              |                                                                                           |                                |                                 |
|                                                                                                    |                                                                              | 2020 Crestron Electronics, Inc<br>All rights reserved.                                    |                                |                                 |
|                                                                                                    |                                                                              |                                                                                           |                                |                                 |
|                                                                                                    |                                                                              |                                                                                           |                                |                                 |
|                                                                                                    |                                                                              |                                                                                           |                                |                                 |

8. Once the file has stopped downloading (Will be 10-30 seconds), click on the file, as shown below by the red ellipse and install it.

| - the second second sec |                                                                                |   |
|----------------------------------------------------------------------------------------------------|--------------------------------------------------------------------------------|---|
|                                                                                                    | CRESTRON                                                                       | ۰ |
|                                                                                                    |                                                                                |   |
|                                                                                                    |                                                                                |   |
|                                                                                                    |                                                                                |   |
|                                                                                                    |                                                                                |   |
|                                                                                                    | <b>Chir</b> Media 2                                                            |   |
|                                                                                                    |                                                                                |   |
|                                                                                                    | Lines the Alabert's Application should be                                      |   |
|                                                                                                    | Have the AirMedia Application aiready:                                         |   |
|                                                                                                    | Otherwise, launch it, enter the AirMedia connection info and code as prompted. |   |
|                                                                                                    |                                                                                |   |
|                                                                                                    |                                                                                |   |
|                                                                                                    | Don't have the AirMedia Application already?                                   |   |
|                                                                                                    | Download AirMedia Application                                                  |   |
|                                                                                                    | C Windows                                                                      |   |
|                                                                                                    | Don't see the download for your device? <u>Click Here</u>                      |   |
|                                                                                                    |                                                                                |   |
|                                                                                                    | © 2020 Crestron Electronics. Inc                                               |   |
|                                                                                                    |                                                                                |   |
|                                                                                                    |                                                                                |   |

9. Once the Air media software is installed, it will open as shown below.

|                                                                                                    |                                                            |                                                    | • - ° ×  |
|----------------------------------------------------------------------------------------------------|------------------------------------------------------------|----------------------------------------------------|----------|
|                                                                                                    |                                                            |                                                    |          |
| ← → C A Not secure   192.168.1.142/index_armedia_otnu.ntml iii door  Secure His Dentry Consetting I was Databased A blome, draws II likePerConsetting II Man | her Centra 🗢 Event Tech - OneDri 🧑 bik Tool Software 🖉 Boo | of Back Guida I.T. Australian TV Mirro 📕 Middan TV | SI 🛪 🕛 : |
| " Aba a sources addees a see langeage is a state ways Tore reconnections to see                                                                              |                                                            |                                                    |          |
|                                                                                                    | CRESTRON.                                                  |                                                    | •        |
|                                                                                                    |                                                            |                                                    |          |
|                                                                                                    | 🕐 Crestron AirMedia — 🗉 🗙                                  |                                                    |          |
|                                                                                                    | Connections Options Help                                   |                                                    |          |
|                                                                                                    |                                                            |                                                    |          |
|                                                                                                    | Connact                                                    |                                                    |          |
|                                                                                                    | Connect                                                    |                                                    |          |
|                                                                                                    | Enter receiver's address                                   |                                                    |          |
|                                                                                                    |                                                            |                                                    |          |
|                                                                                                    | Discovered                                                 |                                                    |          |
|                                                                                                    |                                                            |                                                    |          |
| Otherwi                                                                                                    | * AM-200-ElaineRoom<br>192.168.1.142                       | promptod.                                          |          |
|                                                                                                    | Connect                                                    |                                                    |          |
|                                                                                                    |                                                            |                                                    |          |
|                                                                                                    |                                                            | 2                                                  |          |
|                                                                                                    |                                                            | y.                                                 |          |
|                                                                                                    |                                                            |                                                    |          |
| 4                                                                                                    |                                                            |                                                    |          |
|                                                                                                    |                                                            |                                                    |          |
|                                                                                                    | Disconnected                                               |                                                    |          |
|                                                                                                    |                                                            |                                                    |          |
|                                                                                                    | © 2020 Crestron Electronics, Inc<br>All rights reserved.   |                                                    |          |
|                                                                                                    |                                                            |                                                    |          |
|                                                                                                    |                                                            |                                                    |          |
|                                                                                                    |                                                            |                                                    |          |
|                                                                                                    |                                                            |                                                    |          |

10. The next time the laptop is used you can either type in the address and click on "Start Presenting" and the following pop up will appear, click on "Open Crestron Software", as shown below by the red ellipse. Or you can open the software from the desktop by double clicking on the Icon as shown below.

| ⊘ Crestron AirMedia x +                                                             |                                                                                                    |                                          | • - • ×                              |
|-------------------------------------------------------------------------------------|----------------------------------------------------------------------------------------------------|------------------------------------------|--------------------------------------|
| ← → C 🔺 Not secure   192.168.1.142/index_airmedia_eth0.html                         |                                                                                                    |                                          | 🖈 🏦 🚺 E                              |
| 🔢 Apps 🧉 ServiceM8 - Dispatc 🔵 Xero   Dashboard   🙏 • Home - Asana 🚺 Hik-ProConnect | Sot 📙 M Open Crestron AirMedia?                                                                                                    | Guide   T Australian TV Mirro 🧮 HiddenTV | » 📋 Other bookmarks 🛛 🖽 Reading list |
|                                                                                     | http://102.169.1.142.wantr.to.com.thir.application                                                                                                    |                                          | •                                    |
|                                                                                     | Opern Airthedia Car                                                                                                    |                                          |                                      |
|                                                                                     | <b>(}ir</b> Media 2                                                                                                    | 2                                        |                                      |
|                                                                                     | Have the Air Media Application alread<br>The application should lauch momentarily.<br>Otherwise, launch is, enter the AirMedia connection info and code                                                                                                    | ?<br>se prompted.                        |                                      |
|                                                                                     | Don't have the AirMedia Application alre<br>Download AirMedia Application                                                                                                    | ady?                                     |                                      |
|                                                                                     | # Windows                                                                                                    |                                          |                                      |
|                                                                                     | Don't see the download for your device? <u>Click Here</u>                                                                                                    |                                          |                                      |
|                                                                                     | © 2000 Creation for Receiption in the Second Second |                                          | Crest                                |

11. From the software you can:

- a. Start presenting by pressing the play button.
- b. Pause your presentation by the pause button.
- c. Adjust the volume and mute the presentation. When the software opens, it can be in mute, make sure to press the button to un-mute it.
- d. Disconnect your laptop/stop presenting.
- e. Or if you have 2 displays (Laptop and 2<sup>nd</sup> Monitor), you can choose which one to present.

| ⑦ Crestron AirMedia       | - 🗆 🗙        | 1 | ⑦ Crestron AirMedia             |                         | - 🗆 🗙                                                   |                                                        |
|---------------------------|--------------|---|---------------------------------|-------------------------|---------------------------------------------------------|--------------------------------------------------------|
| Connections Options       | Hel          |   | Connections Options             |                         | Help                                                    |                                                        |
| In dock                   |              |   | Presenting<br>Your Presentation | Ŷ                       |                                                         |                                                        |
| Present Pause 100         | ○ Disconnect |   | Dock Pause                      | ば»)<br>100              | ○<br>Disconnect                                         |                                                        |
| Screen sharing<br>Primary | ~            |   | Screen sharing<br>Primary       | Click<br>Hover<br>volun | to mute or unmute yo<br>ring over this control y<br>re. | ar presentations audio.<br>III allow you to change the |
| Starting                  |              |   | 00:00:10 1 user                 |                         | Playing all                                             |                                                        |

12. There can be a small issue with some laptops, sometimes Windows doesn't un-mute the audio. To fix right click on the speaker icon in the system bar. Then press "Open Volume Mixer" as shown below by the red ellipse.

| AutoSave 🚥 🗄 🏷 - 🕖 =                                                                    |                                                                                                    | Search                               |                                                                                                    | troy russel 🤨 🖽 — 🗗 🗙 👥                 |
|-----------------------------------------------------------------------------------------|----------------------------------------------------------------------------------------------------|--------------------------------------|----------------------------------------------------------------------------------------------------|-----------------------------------------|
| File Home Insert Draw Design Layou                                                      | ft References Mailings Review View Help                                                                                                    | Acrobat                              |                                                                                                    | 🖻 Share 🖓 Comments 🛛                    |
| Calibri (Body) - 11 - A*                                                                | $A^* \mid A_0 \leftarrow \mid A_0  \overleftarrow{=} \leftarrow \overleftarrow{=} \leftarrow \overleftarrow{=} \leftarrow \mid \overleftarrow{=} = \mid \cancel{2} \downarrow \mid \P$ | AaBbCcDr AaBbCcDr AaBbCcC AaBbCcC    | Aab Aabbeed Aabbeed Aabbeed                                                                                                  | B. 2. 0 /                               |
| Paste La Copy<br>Paste La Copy<br>⇒ S Format Painter<br>B I L → ↔ X, X' B               | ▲ • <u> </u>                                                                                                    | TNormal TNo Spac Heading 1 Heading 2 | Title Subtitle Subtle Em., Emphasis Intense E., # Select +                                                                   | Create and Share Request Dictate Editor |
| Clipboard 15 Font                                                                       | rs Paragraph rs                                                                                                    |                                      | Styles 5 Editing                                                                                                    | Adobe Acrobat Voice Editor              |
| Navigation - ×                                                                          |                                                                                                    |                                      | 6 · · · 7 · · · 8 · · · 9 · · · 10 · · · 11 · · · 12 · · · 13 · · · 24 · · · 15 · · · <u>· · · · · · · · · · · · · · · ·</u> |                                         |
| Search document                                                                         |                                                                                                    | Crestron AirMedia                    | - 0 X                                                                                                    | -                                       |
| Maximu Parar Results                                                                    |                                                                                                    | Connections Options                  | Help                                                                                                    |                                         |
|                                                                                         |                                                                                                    |                                      |                                                                                                    | s <u>s</u>                              |
| Create an interactive outline of your document.                                         |                                                                                                    | Droconting                           |                                                                                                    | 0                                       |
| It's a great way to keep track of where you are or quickly<br>move your content around. |                                                                                                    | Presenting                           |                                                                                                    |                                         |
| To get started, go to the Home tab and apply Heading styles                             |                                                                                                    |                                      |                                                                                                    | 0                                       |
| to the headings in your document.                                                       |                                                                                                    | Your Presentation                    |                                                                                                    |                                         |
|                                                                                         |                                                                                                    |                                      |                                                                                                    |                                         |
|                                                                                         |                                                                                                    | Dock Pause 100                       | Disconnect                                                                                                    | <b>_</b>                                |
|                                                                                         |                                                                                                    | Screen sharing                       |                                                                                                    | 2                                       |
|                                                                                         | -                                                                                                    | Primary                              | ~                                                                                                    | 0                                       |
|                                                                                         | -                                                                                                    |                                      |                                                                                                    |                                         |
|                                                                                         | 1                                                                                                    |                                      | and 2 (1 + 1 + 1                                                                                                    | Q                                       |
|                                                                                         |                                                                                                    |                                      | 28 unter same same same same same same same same                                                                             | <b>1</b>                                |
|                                                                                         |                                                                                                    |                                      |                                                                                                    |                                         |
|                                                                                         |                                                                                                    |                                      |                                                                                                    |                                         |
|                                                                                         | -                                                                                                    |                                      |                                                                                                    |                                         |
|                                                                                         | 1                                                                                                    |                                      |                                                                                                    | Open Sound settings                     |
|                                                                                         | 1                                                                                                    |                                      |                                                                                                    | Open Volume mixer                       |
|                                                                                         | ÷                                                                                                    | 00:00:27 1 user                      | Playing atl                                                                                                    | ,                                       |
|                                                                                         |                                                                                                    |                                      |                                                                                                    | Sounds                                  |
|                                                                                         |                                                                                                    |                                      | in the second second second second second second second second second second second second second second second              | Troubleshoot sound problems             |
|                                                                                         |                                                                                                    | National Statement                   | No. 6 (0) 10 - 1 - 1 - 1 - 1                                                                                                 | 10° U* D*                               |
|                                                                                         |                                                                                                    |                                      |                                                                                                    | 1:42 PM<br>Thursday                     |
|                                                                                         | -                                                                                                    |                                      |                                                                                                    | 17/06/2021                              |
| Page 4 of 4 Owners III Franksh (Australia)                                              | H.                                                                                                    |                                      | 1                                                                                                    | Stone III III III - + 1005              |

13. Then un-mute Air Media by clicking on the speaker icon as shown below by the purple ellipse.

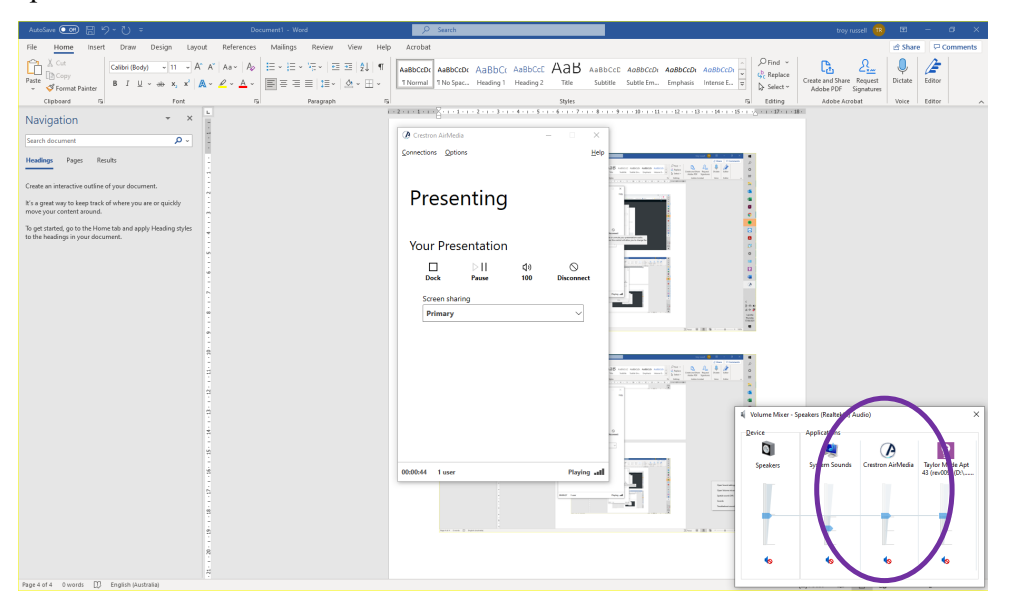

#### The Glen – Elaine & Heritage Rooms Zoom User Manual

1. Open Zoom, then connect the USB microphone and USB from the Webcam. Then press the setting button as shown below by the red ellipse.

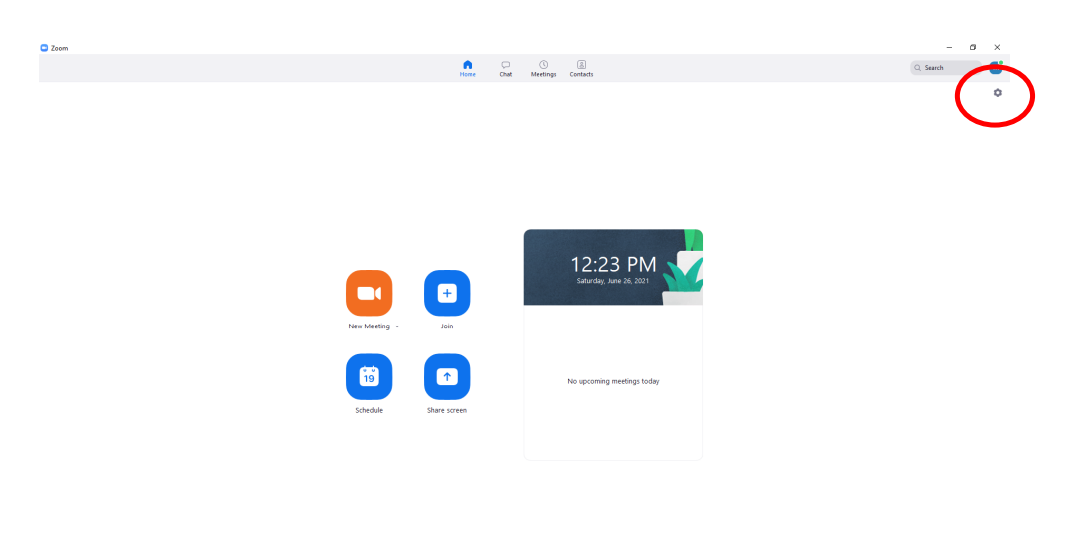

2. Click on the video section as shown below by the red ellipse. Then click on the Camera drop down box as shown below by the purple ellipse. The select "Logitech BRIO" as shown below by the blue ellipse. Then click on the audio section as shown below by the orange ellipse and click on the microphone drop down box and select Samson UB1 as shown below by the green ellipse. Then close the settings by pressing the "X" at the top right of the pop up window.

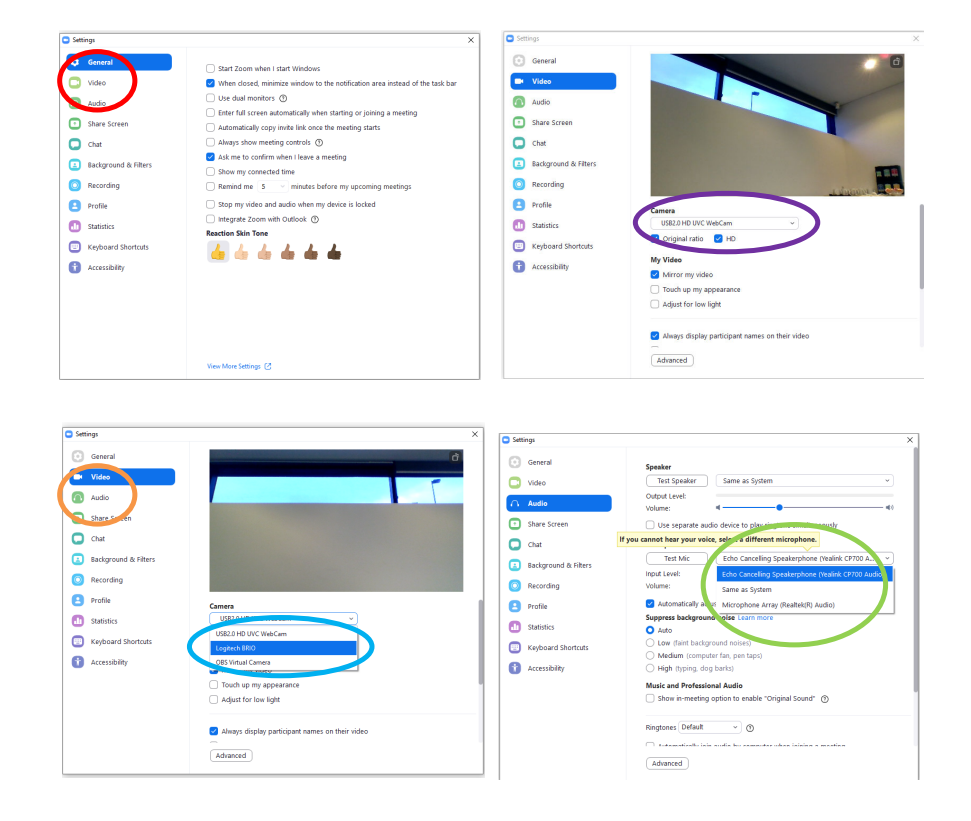

3. You can then do a test by pressing new meeting, then waiting for it process and press "Test Speaker and Microphone". Once done you can join or start a meeting.

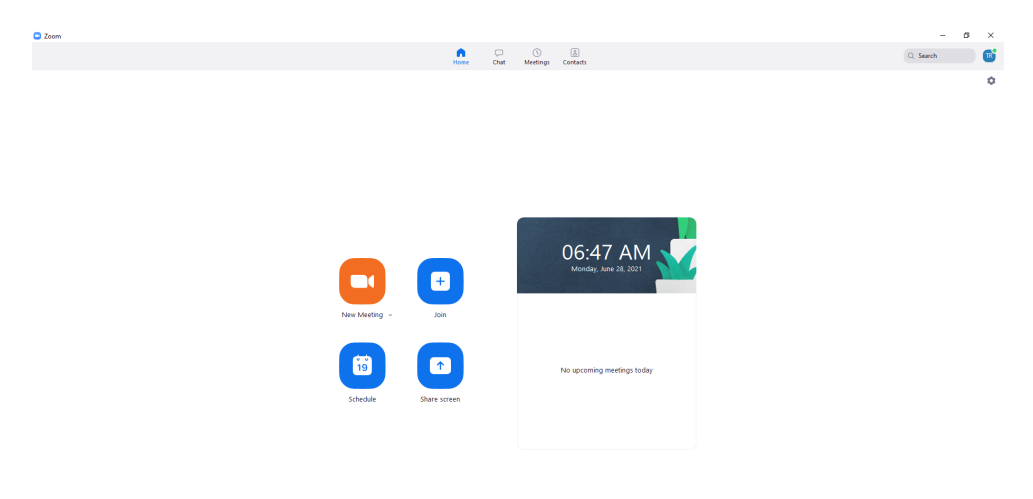

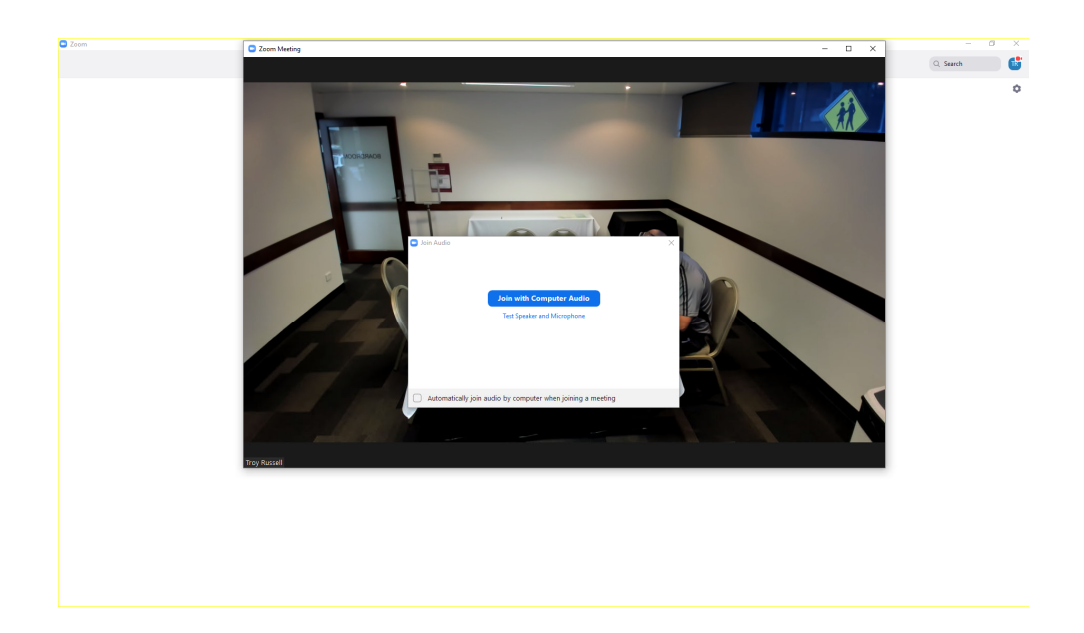

#### **Microphone - Bluetooth**

1. You can connect the microphone via Bluetooth to make it portable. To do this open up the Bluetooth settings of the laptop, press the windows button and type in Bluetooth, the setting icon will appear and click on it as shown below by the red ellipse.

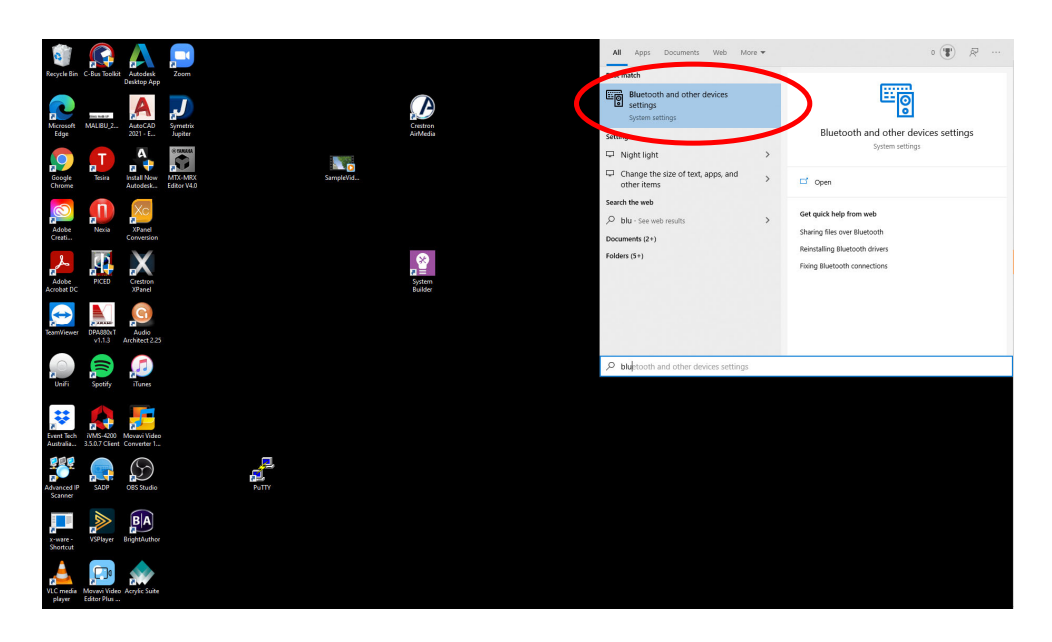

2. Power up the microphone by pressing the power button on it. Once it has powered up, press the Bluetooth button (it is to the left of the power button and white when unpaired). The microphone is now ready to be paired to the laptop. Click on "Add Bluetooth" on the laptop as shown below by the red ellipse, then press "Bluetooth". Then the microphone appears on the search pop up, press "Yealink CP700" as shown below by the purple ellipse, then close the Bluetooth settings window.

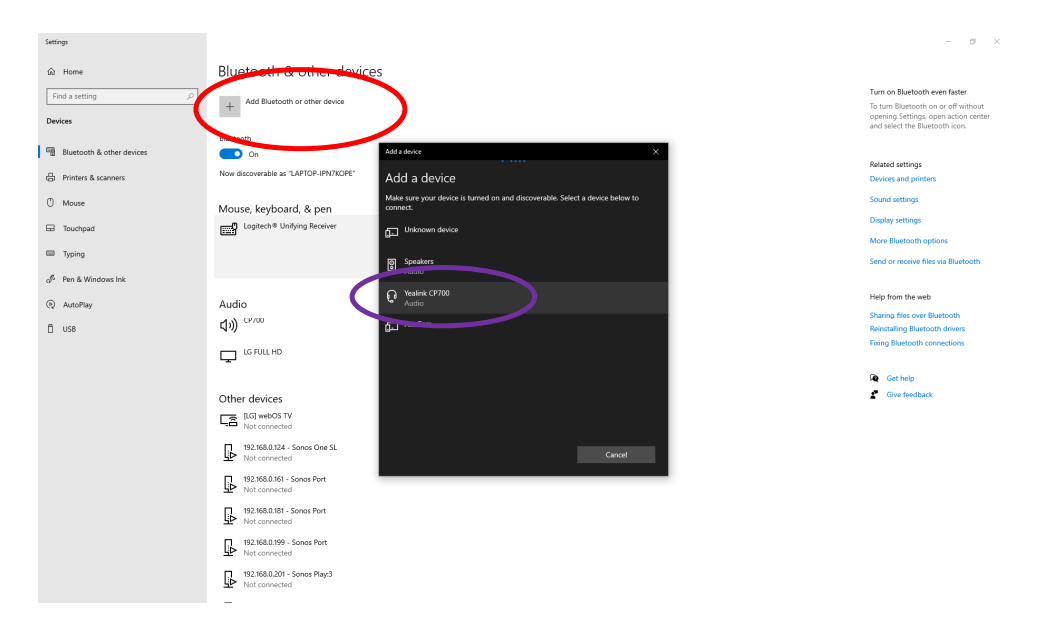

3. In zoom, go to the settings in zoom, select Audio and go to the microphone drop down box. Then click on "Headset (Yealink CP700 xxxx) as shown below by the red ellipse. Then close the settings and start the meeting.

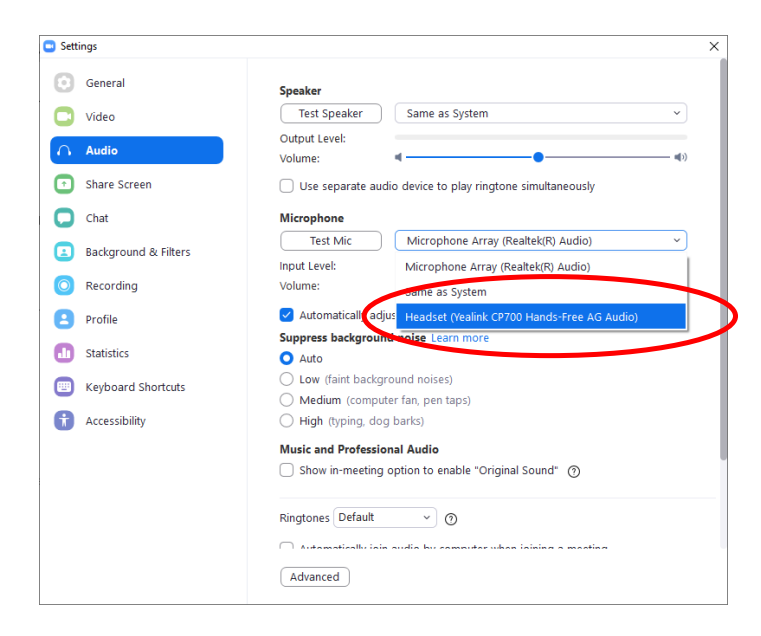